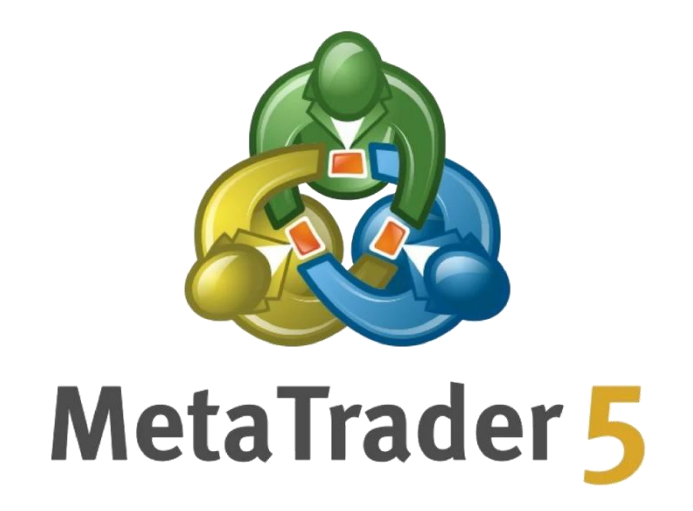

# 交易平台安装教程

| PC 电脑端 | 苹果手机 | 安卓手机 |
|--------|------|------|
| P02    | P05  | P08  |

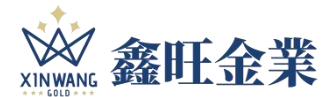

安装过程中有疑问,扫描下方二维码,在线顾问为您解答

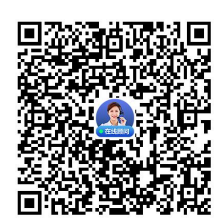

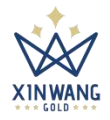

# 电脑桌面端

### 1. 打开鑫旺金业官网 www.gold19.com

| ← C û | https://gold19.com/# |                                                 |                  |           |      |                               |                       | * ☆ 中 ☆ 毎 % 🚺         |
|-------|----------------------|-------------------------------------------------|------------------|-----------|------|-------------------------------|-----------------------|-----------------------|
|       |                      |                                                 | 关于鑫旺 产品优势        | 交易系统 招募伙伴 | 新闻资讯 | + <b>盖</b> 注册账号 <b>盖</b> 登录账号 | 下载2024年宣传画册<br>• 客服咨询 | <mark>9</mark> 中文版体 👻 |
|       | < An                 | 伦敦金、伦敦<br>专业贵金属投<br>香港金银业贸<br>现货黄金交易<br>资质权威 极致 | 银资服务平台<br>易场AA类行 |           |      |                               |                       |                       |
|       | È                    | 关于鑫旺                                            |                  |           |      | 1                             | 12 54                 |                       |

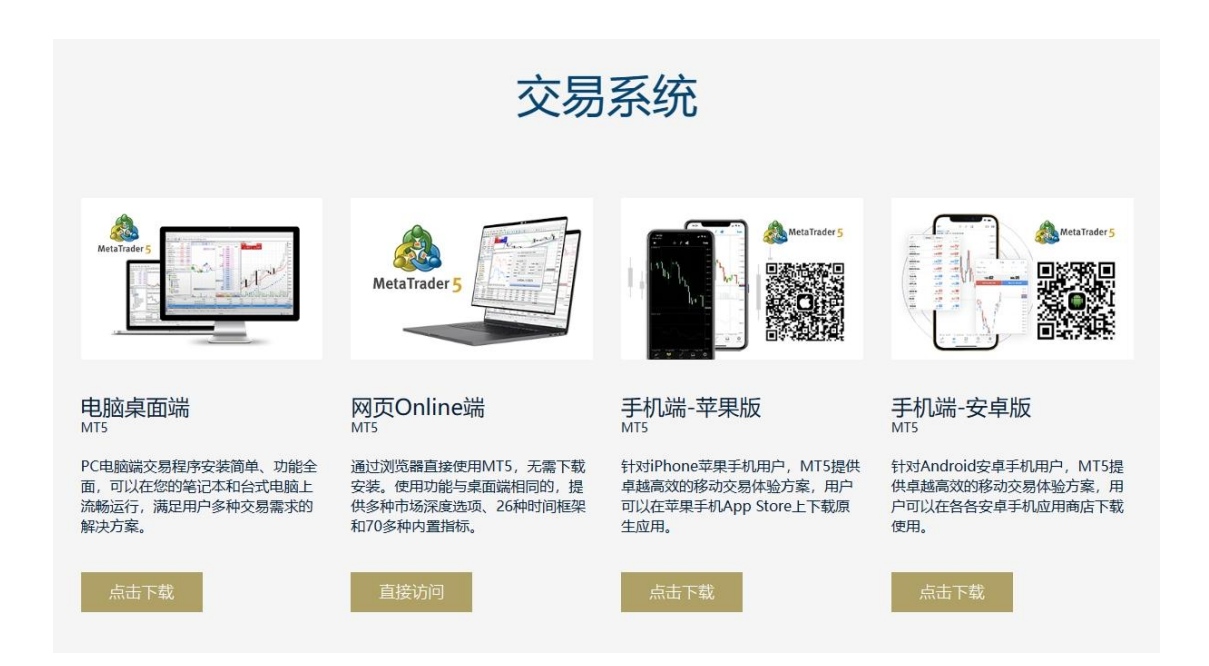

2. 点击菜单"交易系统"或者直接到网页中部,选择"电脑桌面端"点击下载。

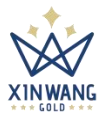

### 3. 下载完成,点击 MT5-xinwang-setup.exe 文件,开始安装。

|                                                                                                    | ME                                                                                         |                                                                                                    |                                                                                  |
|----------------------------------------------------------------------------------------------------|--------------------------------------------------------------------------------------------|----------------------------------------------------------------------------------------------------|----------------------------------------------------------------------------------|
|                                                                                                    | End-Use                                                                                    | er License Agreement                                                                                       | <u> </u>                                                                         |
| "Agreement") ca<br>MetaQuotes Ltd<br>investment, brol<br>any way in any f                             | is a software devel<br>cerage, trading or c<br>trading operations,<br>p available in the P | lopment company and does not p<br>data feed services, nor it is involv<br>nor does it open or control real | n.<br>provide any financial,<br>ved and/or interfere in<br>rading accounts. None |
| of the informatio<br>this application f<br>securities profes<br>responsible for a<br>Risk Warning: Tr | or trading, you sho<br>sional and undertal<br>my investment deci<br>ading with real mor    | uld seek the advice of a qualified<br>ke your own due diligence. Meta<br>ision You have taken.             | and registered<br>Quotes Ltd is not<br>oney rapidly. Most retail                 |

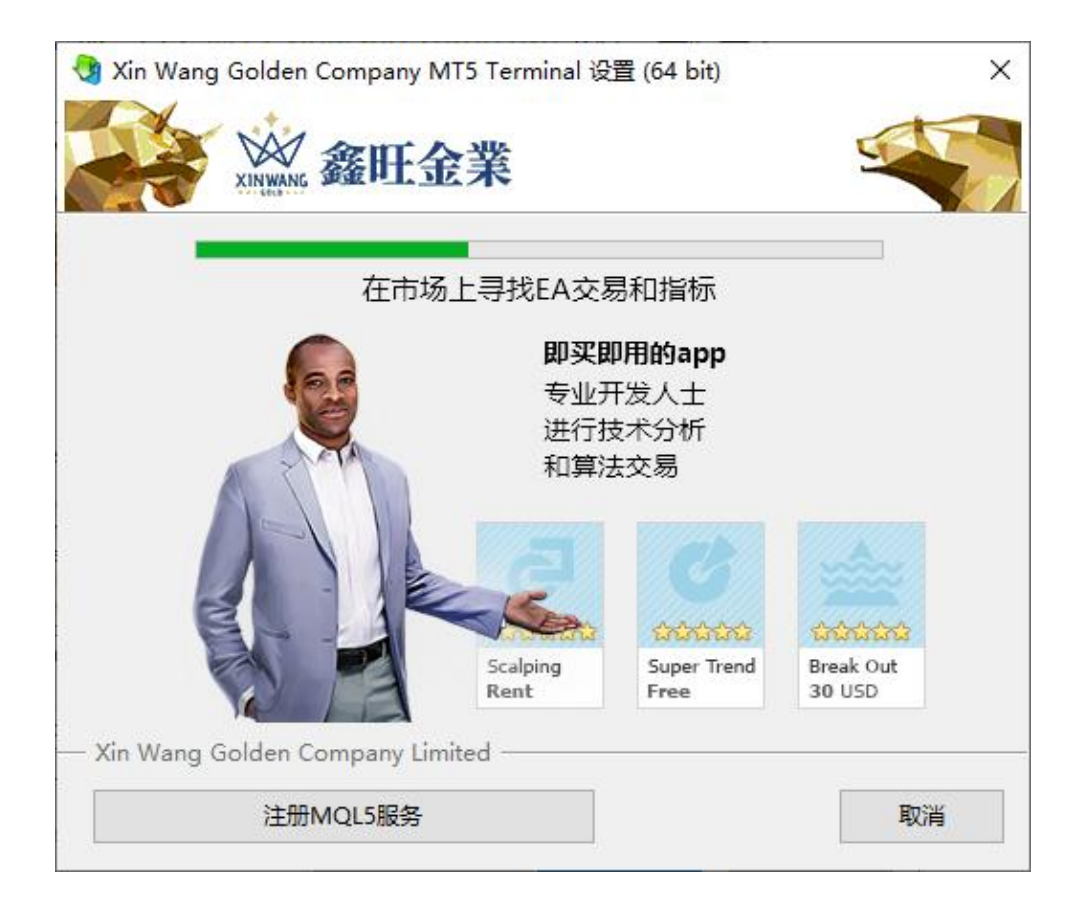

#### 第3页共13页

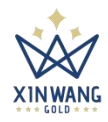

### 4. 安装完成,选择开设"模拟账户"、"真实账户"或登录已有账户。

| 🕱 Xin Wang Golden Company MT5 Terminal                                                                                                    | - Netting - EURUSD,H1                |                                      |                      |             | – a ×                |
|----------------------------------------------------------------------------------------------------|--------------------------------------|--------------------------------------|----------------------|-------------|----------------------|
| 文件(F) 查看(V) 插入(I) 图表(C) 工具                                                                                                    | L(T) 宕口(W) 帮助(H)                     |                                      |                      |             |                      |
| ロキーキャン 夕戸 エ                                                                                                    | ☆0 ▼ M1 M5 M15 M30 H1 H4 D1 W1       | MN 🗠 🕶 🐨 🔹 💶 💼 🕪 🍚 🛞 🔲 算法交易          | 日 MIT# 11 01 小 包 日 # | +) III+ @   | Q 🐠 🗶 🗔              |
| 市场报价                                                                                                    | <ul> <li>A DURUSD H1</li> </ul>      |                                      | C X 60 GRPUSD H1     |             |                      |
| 交易品种 室价 买价                                                                                                    | 日支化                                  |                                      |                      |             |                      |
| 十 师面添加                                                                                                    | 0/0                                  | 役账户: Xin Wang Golden Company Limited |                      | ? ×         |                      |
|                                                                                                    |                                      |                                      |                      | GRPHSD H1   |                      |
|                                                                                                    |                                      | 并做账户<br>交易真实或虚拟货币,获取交易经验             |                      | abi 000,111 |                      |
| 文星品件         評비         의 비용           第         중         160*           ····································                                                                                                    | 40 USDCHF/H                          | <ul> <li>         ・</li></ul>        | 当世世和異元進和前方的大概爭的任何勾起。 | USDJPY,H1   | _ D ×                |
| 注释 收藏夹                                                                                                    | EURUSD,H1 USDCHE,H1 G                | 00.046                               |                      |             | C                    |
| * pti6 *:9                                                                                                    | 14.0                                 | 服务器 XinWangGoldenCompany-Live ~      |                      |             |                      |
| + 2024.02.27 14:35:49.1., Terminal                                                                                                    | undate C/Users\Administrator\Ar      |                                      |                      |             |                      |
| · 2024.02.27 14:35:49.6. Terminal                                                                                                    | undate C/Users/Administrator/Ar      |                                      |                      |             |                      |
| - 2024.02.27 14:35:54.4. Terminal                                                                                                    | Xin Wang Golden Company MT5          |                                      |                      |             |                      |
| + 2024.02.27 14:35:54.4 Terminal                                                                                                    | Windows 10 build 19045 4 v lote      |                                      |                      |             |                      |
| · 2024.02.27 14:35:54.4., Terminal                                                                                                    | C:\Users\Administrator\AppData\      |                                      | - h                  | Refat       |                      |
| · 2024.02.27 14:35:54.4., Compiler                                                                                                    | full recompilation has been starte   |                                      | < 1-3/(0) 1-32(0) ×  | NUM .       |                      |
| - 2024 02 27 14:36:31 4 Compiler                                                                                                    | ful recompilation has been finished: | 131 file(s) compiled                 |                      |             |                      |
|                                                                                                    |                                      |                                      |                      |             |                      |
| # 100 - 100 - | 代码库 专家 日志                            |                                      |                      |             | 🔒 市场 🕪 信号 🝚 VPS 🕕 測試 |
| weiter ibin ci                                                                                                    |                                      |                                      | De                   | fault       |                      |
| and the residence of the                                                                                                    |                                      |                                      | De                   |             | 0 3/0                |

### 5. 进入交易界面,开启您在鑫旺的财富掘金之旅。

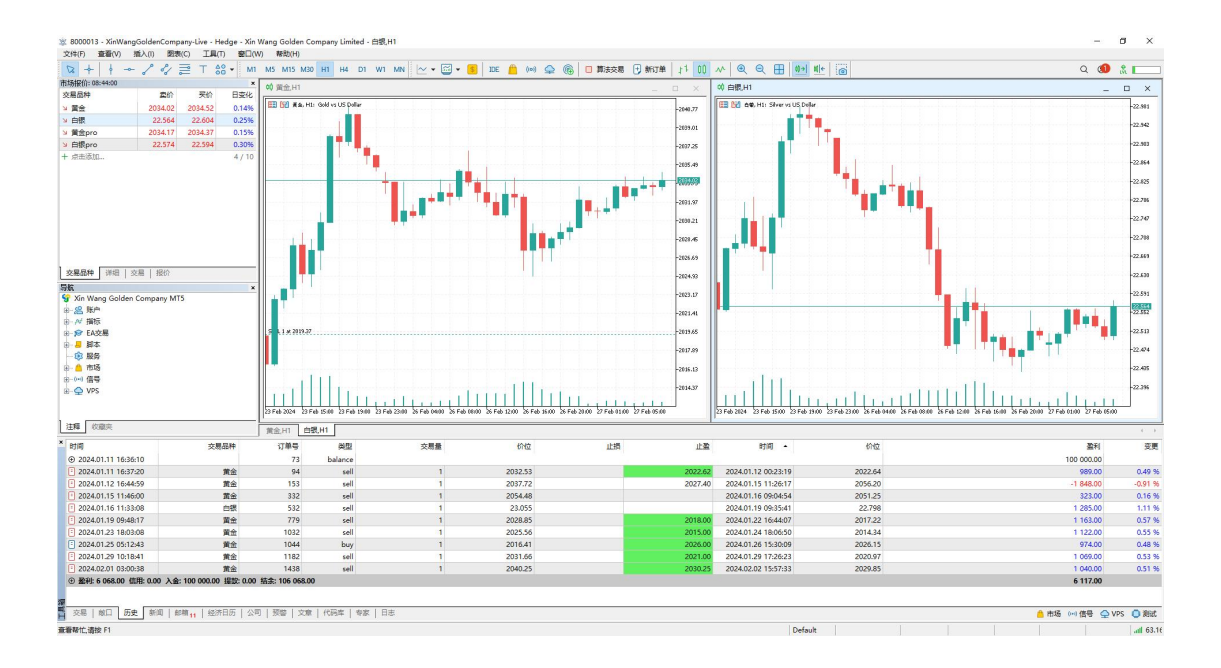

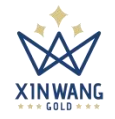

## 苹果手机端-iPhone IOS

1. 打开苹果手机商店 (AppStore) , 搜索: <u>mt5</u>

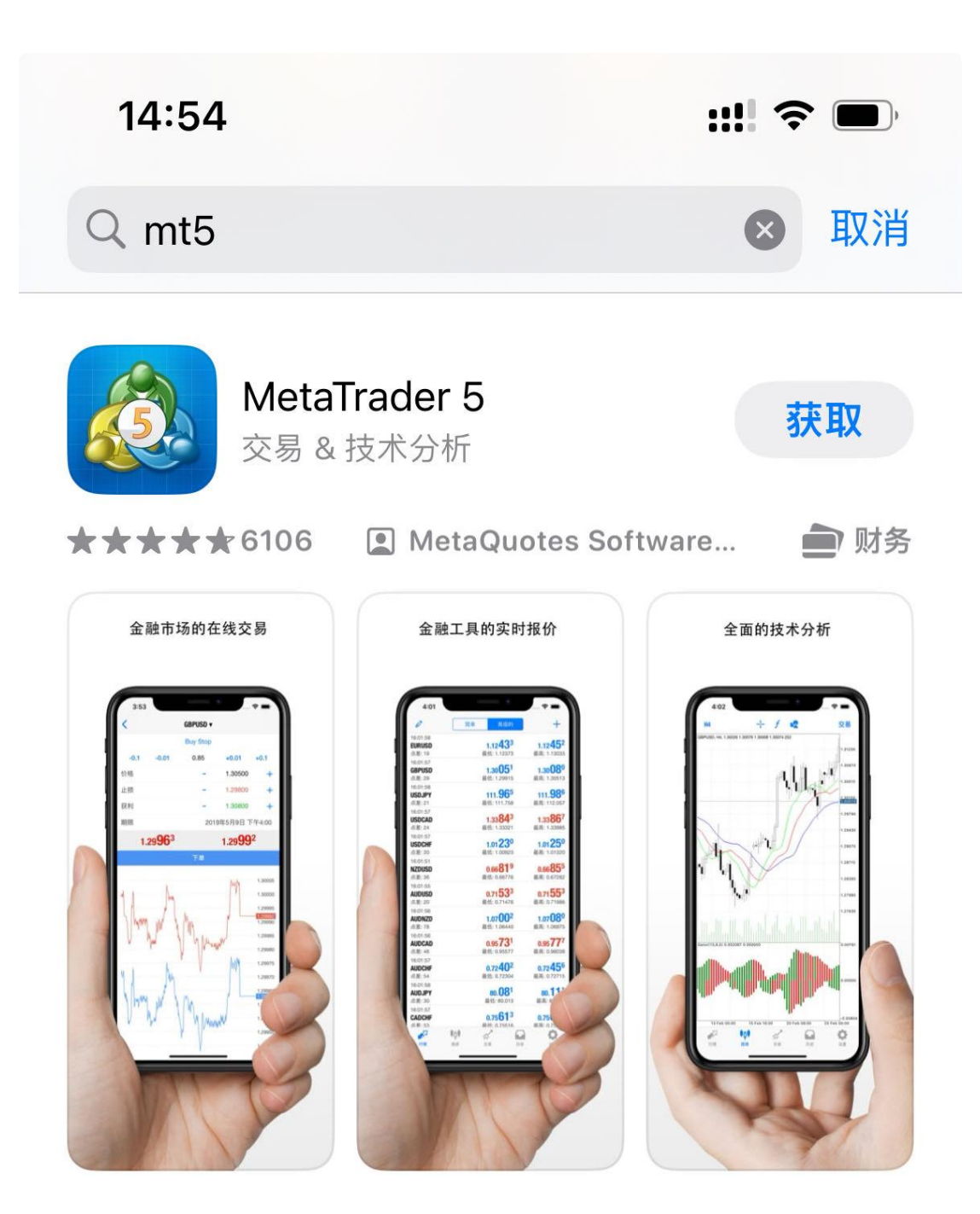

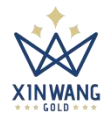

2. 点击"获取"按钮,安装后打开 <u>MetaTrader 5 App</u>,点击底部最右边"<u>设</u> 置"菜单,点击"<u>新账户</u>"

| 15:17            |                                  |         | ::!! *         |                |
|------------------|----------------------------------|---------|----------------|----------------|
|                  |                                  | 设置      |                |                |
|                  |                                  |         |                |                |
|                  | 交易账户                             |         |                | >              |
| 2+               | 新账户                              |         |                | >              |
|                  | 邮箱                               |         |                | >              |
|                  | 新闻                               |         |                | >              |
| April            | <b>Tradays</b><br>经济日历           |         |                | >              |
|                  |                                  |         |                |                |
|                  | 聊天和消息<br><sup>登录 MQL5.comm</sup> | nunity! |                | >              |
| Mar              | 交易者社区                            |         |                | >              |
|                  |                                  |         |                |                |
| 1                | OTP<br>动态密码生成器                   |         |                | >              |
| A×               | <b>界面</b><br><sup>中文</sup>       |         |                | >              |
| ¢ŧ               | 图表                               |         |                | >              |
|                  | 日志                               |         |                | >              |
|                  | 设置                               |         |                | >              |
|                  |                                  |         |                |                |
| <b>↓</b> ↑<br>行情 | <b>↓↓</b><br>图表                  | マラ      | <b>①</b><br>历史 | <b>论</b><br>设置 |

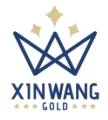

3. 在交易商界面搜索框,输入"Xin Wang",选择 Xin Wang Golden Company Limited 交易商。

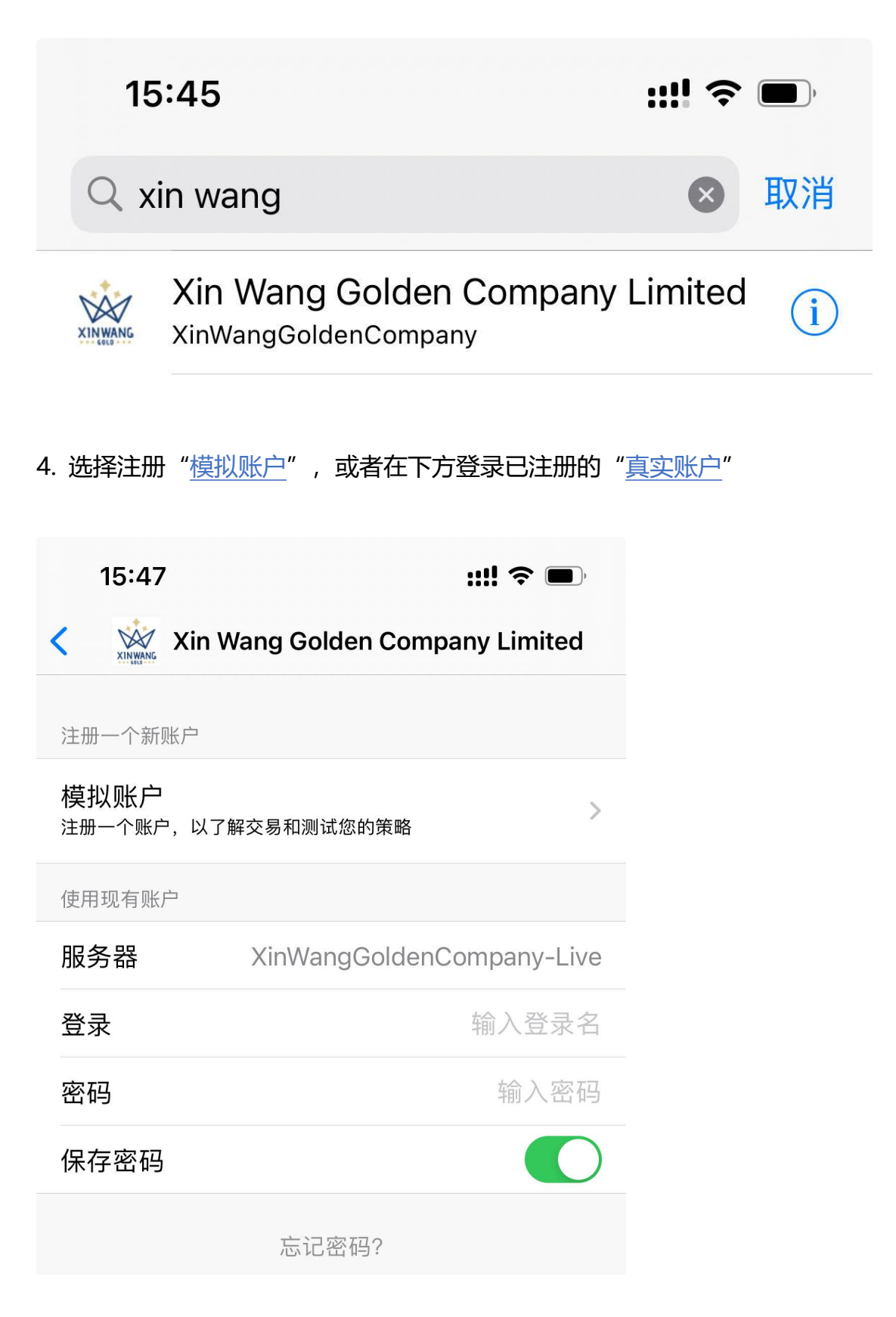

#### 第7页共13页

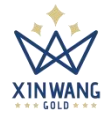

# 安卓手机端-Android

1. 打开鑫旺金业官网 www.gold19.com, 点击"交易系统", 选择"手机端-安卓版"开始下载。

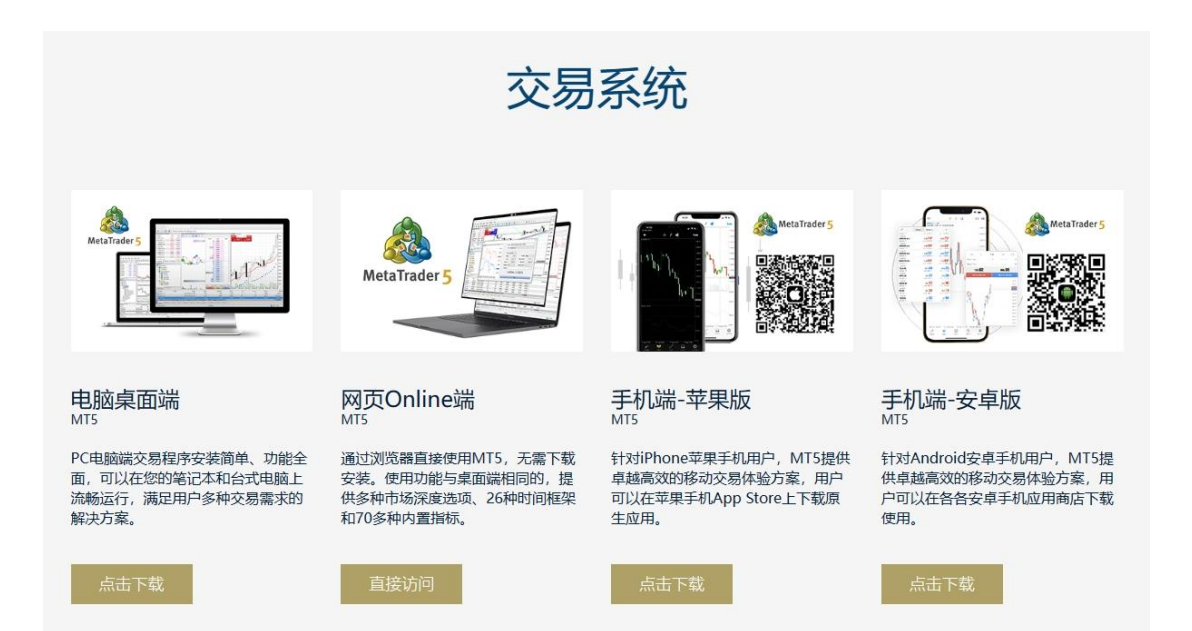

#### 或者直接用手机扫描以下二维码

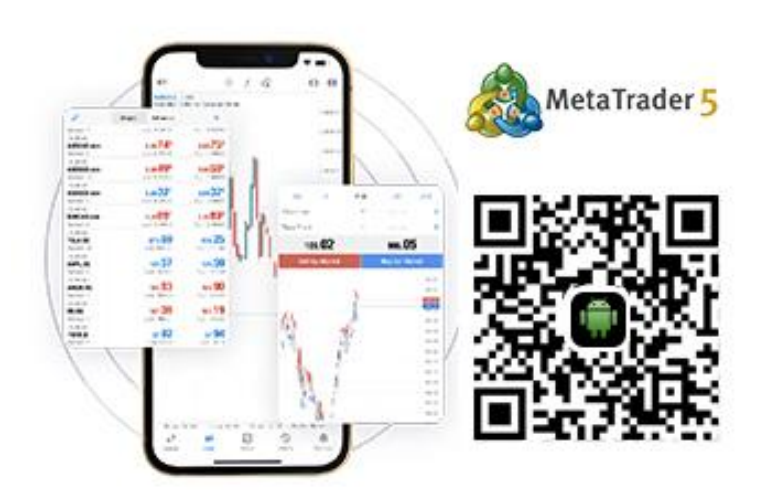

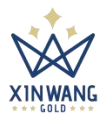

### 2. 安装后打开 MetaTrader 5 App, 点击"开设模拟账户"

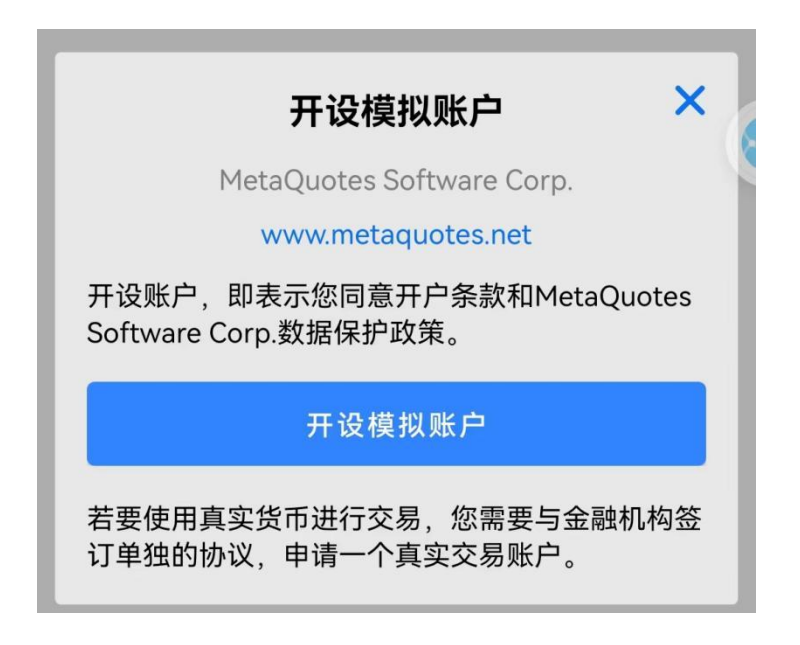

### 3. 点击左上角"行情"左边的图标

| 4:58 🌫 📴 🕥 🗠 🔯 …                                         | الله ﷺ ﷺ ﷺ الله الله الله الله الله الله                                       |
|----------------------------------------------------------|--------------------------------------------------------------------------------|
| ≡ 行情                                                     | $+ \omega$                                                                     |
| +71 0.07%<br>EURUSD<br>10:58:20 ∺ 2                      | <b>1.0856<sup>8</sup> 1.0857<sup>0</sup></b><br>L: 1.08449 H: 1.08661          |
| +42 0.03%<br>GBPUSD<br>10:58:20 ⊣ 3                      | <b>1.2687<sup>5</sup> 1.2687<sup>8</sup></b><br>L: 1.26714 H: 1.26969          |
| -68 <mark>-0.08%</mark><br><b>USDCHF</b><br>10:58:20 岩 6 | 0.87 <b>91<sup>°</sup> 0.8792<sup>5</sup></b><br>L: 0.87844 H: 0.88066         |
| -488 <b>-0.32%</b><br><b>USDJPY</b><br>10:58:20 ∺ 5      | <b>150.21<sup>3</sup> 150.21<sup>8</sup></b><br>L: 150.115 H: 150.704          |
| -102 <b>-0.01%</b><br><b>USDCNH</b><br>10:58:20 岩 105    | <b>7.2100<sup>1</sup> 7.2110<sup>6</sup></b><br>L: 7.20678 H: 7.21144          |
| +267 0.29%<br>USDRUB<br>14:30:47 ∺ 1                     | <b>91.16<sup>7</sup> 91.16<sup>8</sup></b><br>L: 91.099 H: 91.169              |
| +117 <b>0.18%</b><br><b>AUDUSD</b><br>10:58:18 ∺ 4       | 0.65 <b>50<sup>4</sup></b> 0.65 <b>50<sup>8</sup></b><br>L: 0.65245 H: 0.65577 |
| -28 -0.05%<br>NZDUSD                                     | 0.6168° 0.6168 <sup>6</sup>                                                    |
| <b>↑↓ ↓↓</b><br>行情 图表                                    |                                                                                |

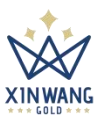

| 4. 点击     | "管理账户"                      |                                                                   |
|-----------|-----------------------------|-------------------------------------------------------------------|
| 4:58 🛱    | . 🧱 🔊 🇠 <mark>&gt;</mark> … | الا कि 46,11 46,11 62 الله 100 100 100 100 100 100 100 100 100 10 |
| <u>s</u>  | MetaTrader S                | 5 Android Demo                                                    |
|           | 管理账户                        | <b>6</b> <sup>8</sup>                                             |
| ~         | 交易                          | 661                                                               |
| Ē         | 新闻                          | 969                                                               |
| $\square$ | 邮箱                          | 8 26                                                              |
| €3        | 日志                          | 066                                                               |
| Ś         | 设置                          | <b>1</b> <sup>5</sup>                                             |
| Ö         | 经济日历(Ads)                   | .704                                                              |
| ĉô        | 交易者社区                       | <b>0</b> <sup>7</sup>                                             |
| ?         | 用户指南                        | 144                                                               |
| í         | 关于                          | <b>6°</b>                                                         |
|           |                             | 08                                                                |
|           |                             | 577                                                               |
|           |                             | 86                                                                |
|           |                             |                                                                   |

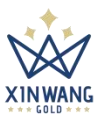

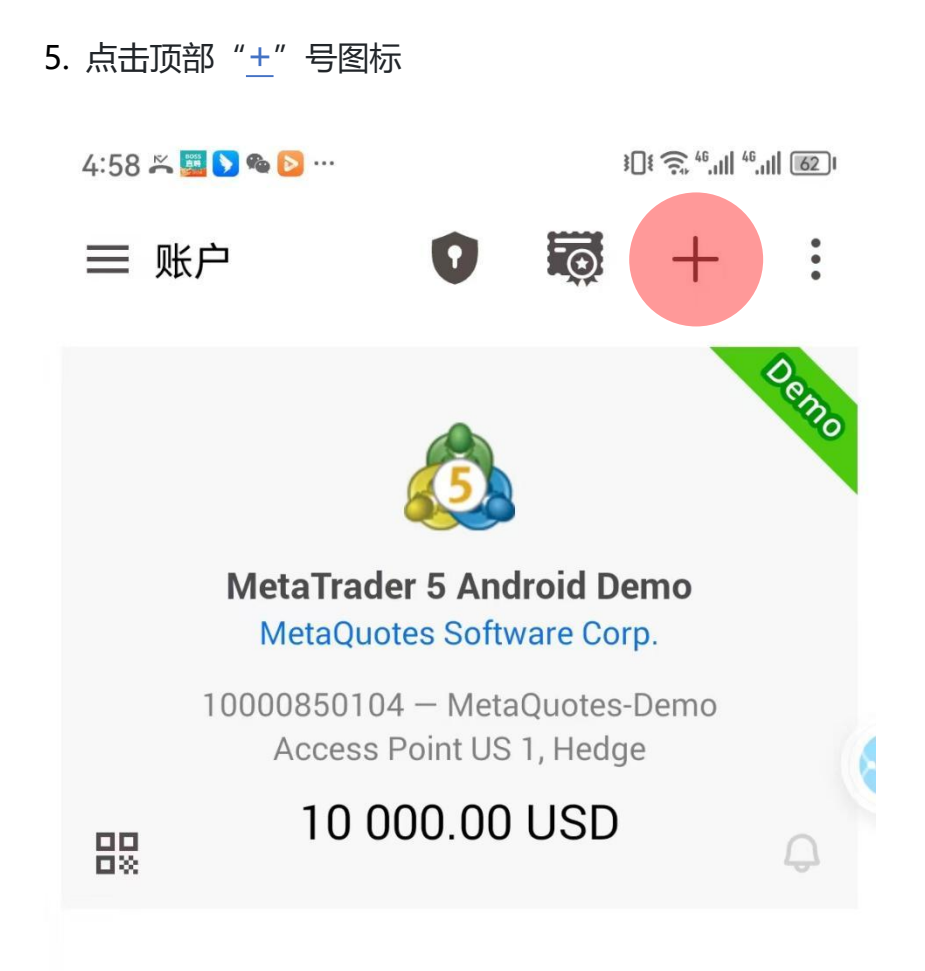

| ↑↓ | 0 ¢ | ~  | $\odot$ | ር  |
|----|-----|----|---------|----|
| 行情 | 图表  | 交易 | 历史      | 信息 |

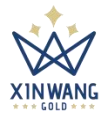

6. 在交易商界面搜索框,输入"Xin Wang",选择 Xin Wang Golden Company

<u>Limited</u> 交易商。

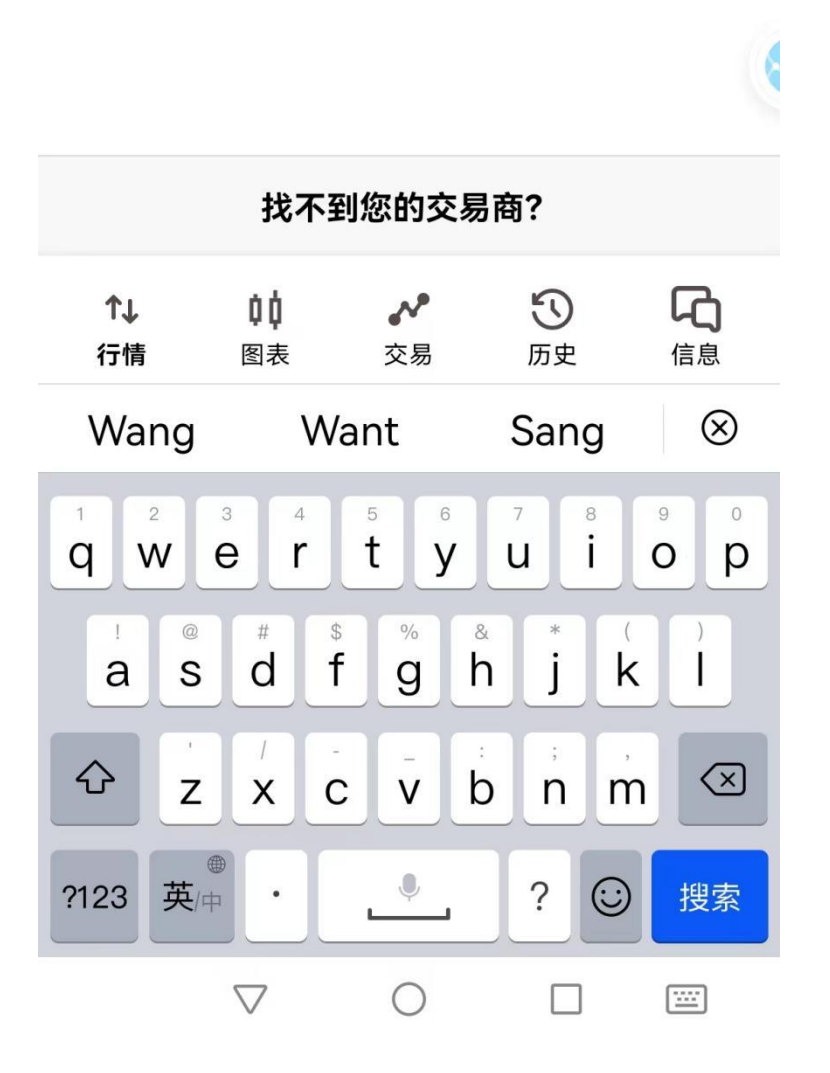

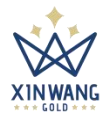

7. 点击"打开模拟账户"或者"登录一个已有账户",信息设置完成后,开始 您在鑫旺的财富掘金之旅。 4:59 ᄎ 🧱 Ŋ 🎕 赵 … \$**0**€ 🙃 <sup>46</sup>...|| <sup>46</sup>...|| 62 I ← Xin Wang Golden Company Limited 打开模拟账户 R > 学习交易和测试您的策略 登录一个已有账户 登录 密码 XinWangGoldenCompany-Live 🗸 服务器 保存密码  $\checkmark$ 忘记密码? 登录

 ↑↓
 ↓↓
 ♪
 ↓
 ↓
 ↓

 行情
 图表
 交易
 历史
 信息